# Eliminating a Position User Guide

| Overview | The Workforce Management Tool (WMT) builds upon our existing Human<br>Resources (HR) information technology, leveraging current CHRIS functionality.<br>The goal is to provide leaders and line managers with the real-time HR information<br>and the tools they need to strategically plan the size, structure and capabilities of<br>their workforce.                                                                                                    |
|----------|----------------------------------------------------------------------------------------------------|
|          | The WMT will increase the availability and usability of workforce information, and the capability to use it.                                                                                                    |
|          | The initial focus of the WMT project is to provide leaders and managers with the capability to perform effective position management. What's position management? It's a series of steps that managers and supervisors go through to determine the type of organizational structure needed to accomplish the mission, how many positions are needed, and how positions should be designed.                                                                                                    |
|          | <ul> <li>The WMT will give you the capability to:</li> <li>Access workforce information by individual, position, and organization;</li> <li>Develop short- and long-term workforce planning strategies;</li> <li>Plan workforce size, structure and skill sets to support current and future business needs;</li> <li>There has been no way to identify and manage positions, including simply tracking vacancies. As such, the WMT will provide that capability by moving CHRIS from an employee based to a position based hierarchy, and assigning a unique Position Control Number (PCN) to every encumbered and approved vacant position. Managers will be able to see and track all their positions, and get data to help structure and manage them.</li> </ul> |

| User Guide |                                                                     |      |
|------------|---------------------------------------------------------------------|------|
| Contents   | Торіс                                                               | Page |
|            | WMT Overview                                                        | 1    |
|            | Eliminating a Position after it has been deleted from the Hierarchy | 3    |
|            | Querying a Position                                                 | 5    |
|            | Eliminating a Position                                              | 8    |
|            | Closing the Position Hierarchy Window and Logging Out of<br>CHRIS   | 11   |

**User Guide Purpose:** Illustrates how to eliminate a position after it's been deleted from the hierarchy.

# Eliminating a Position after it has been deleted from the Hierarchy

Step 1 – Go to the CHRIS homepage gsa.gov/chris and logon.

**Step 2 –** From Navigator window, click on the "**??? WMT Super User**" responsibility, then click on "**Eliminate**" under Position.

| POS | sition            |
|-----|-------------------|
|     | Eliminate         |
|     | Hierarch,         |
| -   | <b>Obligation</b> |

#### OR

click on the "??? (HR or HR IG or HR CPC) WMT Super User" responsibility, then click on "Update, Copy or Eliminate" under Position.

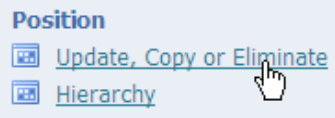

#### OR

click on the "??? HRO WMT Super User" responsibility, then click on "Update, Copy or Eliminate" under Position.

Position

 Image: Update, Copy or Eliminate

 Image: Hierarchy

 Image: Obligation

#### OR

click on the "**??? WMT Federal Personnelist**" responsibility, then click on "**Create**, **Update**, **Delete**" under Work Structures : Position.

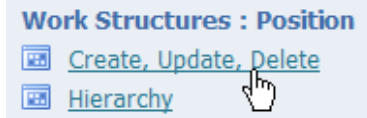

A "Decision" window appears.

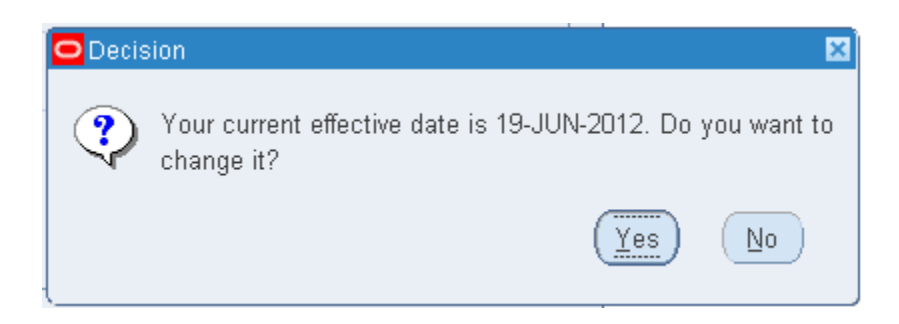

**Step 3 -** You have to make a decision.

Do you want to stay on the date shown in the "**Decision**" window, which is normally the system date (current date), or do you want to date track to a past or future date?

NOTE: See "Date Information and Date Tracking" User Guide.

**Step 5 -** To stay on the current date, click the **"No"** button.

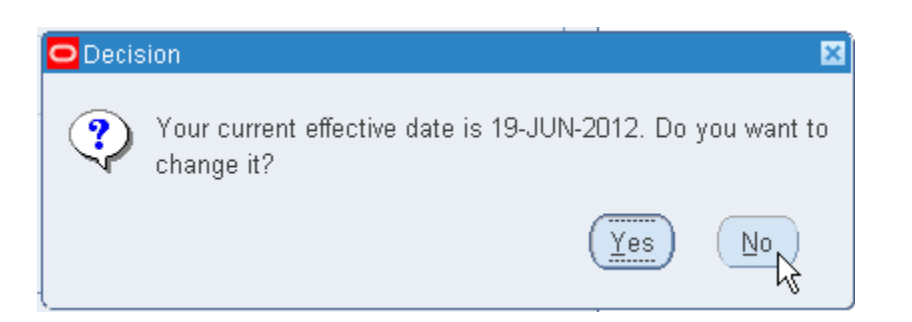

Find Positions

Name

Type

Hiring Status

Active

Job

Organization

Location

Qlear

Find

The "Find Positions" window opens.

### **Querying a Position**

### Position Query by Position Control Number (PCN)

|  | Step 1 | - Click | in the | "Name" | field. |
|--|--------|---------|--------|--------|--------|
|--|--------|---------|--------|--------|--------|

| Find Positions |                      |
|----------------|----------------------|
|                |                      |
| Name           | I                    |
| Туре           | Hiring Status Active |
| Job            |                      |
| Organization   |                      |
| Location       |                      |
|                | Clear New Find       |

The "CHRIS Position Flexfield" window opens.

| CHRIS Position Flexfield |                            |       | ×    |
|--------------------------|----------------------------|-------|------|
|                          |                            |       |      |
| Position Title           |                            |       | -    |
| Agency Code/Subelement   |                            |       |      |
| PD Number                |                            |       |      |
| Sequence Number          |                            |       |      |
| Position Control Number  |                            |       |      |
| PCN Indicator            |                            |       |      |
|                          | ■                          |       | Þ    |
| <u></u> <u>o</u> k       | <u>Cancel</u> Combinations | Clear | Help |

Step 2 - Click in the "Position Control Number" field and enter the unique PCN of the

| position you want to view, and then click the " <b>OK</b> " |  | k button. |
|-------------------------------------------------------------|--|-----------|
|-------------------------------------------------------------|--|-----------|

NOTE: You can find a position's PCN by querying the "Hierarchy" screen and using specific search criteria to narrow down the query output. Refer to the "User Guide – Position Hierarchy Navigation" for more details.

| CHRIS Position Flexfiel | I 🛛 🛛                          |
|-------------------------|--------------------------------|
|                         |                                |
| Position Tit            | le                             |
| Agency Code/Subeleme    | nt                             |
| PD Numb                 | er 🗌                           |
| Sequence Numb           | er                             |
| Position Control Numb   | er <mark>013181</mark>         |
| PCN Indicat             | or                             |
| -                       |                                |
| <u>ok</u>               | Cancel Combinations Clear Help |

The "Find Positions" window populates with your query criteria.

| Find Positions |                    |      |
|----------------|--------------------|------|
|                |                    |      |
| Name           | 013181.            |      |
| Туре           | Hiring Status Acti | ve   |
| Job            |                    |      |
| Organization   |                    |      |
| Location       |                    |      |
|                | <br>⊆lear          | Find |

|                           | Find |         |
|---------------------------|------|---------|
| Step 3 - Click the "Find" |      | button. |

| Find Positions |                      |
|----------------|----------------------|
|                |                      |
| Name           | 013181.              |
| Туре           | Hiring Status Active |
| doL Job        |                      |
| Organization   |                      |
| Location       |                      |
|                | Clear Find           |

The **"Position"** window populates and the position you want to review, based on the PCN you used in your query, is viewable.

| O Position |                                                                          |          |         |          |                   |             |                    |                |  |  |
|------------|--------------------------------------------------------------------------|----------|---------|----------|-------------------|-------------|--------------------|----------------|--|--|
|            | Name Director of Executive Resources.GS14.XDES344.002.013181.C           |          |         |          |                   |             |                    |                |  |  |
|            | □ <u>O</u> pen □ <u>U</u> nder Review □ <u>A</u> pproved Future Actions  |          |         |          |                   |             |                    |                |  |  |
|            | Position Details Hiring Information Work Terms Additional Detail Budgets |          |         |          |                   |             |                    |                |  |  |
|            | Start Date 01-JUL-2012                                                   |          |         |          |                   |             |                    |                |  |  |
|            | Date                                                                     | Effectiv | ve Name | Director | of Executive Reso | urces.GS14. | XOES34             | 4.002.013181.C |  |  |
|            | Type Single Incumbent 🗹 Permanent 🗆 Seaso                                |          |         |          |                   |             | □ <u>S</u> easonal |                |  |  |
|            | Organization & Job                                                       |          |         |          |                   |             |                    |                |  |  |
|            | Organization ACX-1 Proposed End Date                                     |          |         |          |                   |             | e                  |                |  |  |
|            | Job 0201.Human Resources Management Proposed End Date                    |          |         |          |                   |             | e                  |                |  |  |
|            | Hiring Status Status Active Start Date 01-JUL-2012 Proposed End Date     |          |         |          |                   |             |                    |                |  |  |
|            | Location 110010001 Status Invalid                                        |          |         |          |                   |             |                    |                |  |  |
|            | Effective Dates<br>From 01-JUL-2012 To Further Info [.]                  |          |         |          |                   |             |                    |                |  |  |
|            | Occupancy                                                                |          |         |          |                   |             |                    |                |  |  |

NOTE: There may be more than one position with the queried PCN. You can use the up and down arrow keys on the keyboard to scroll through all the positions that meet the PCN search criteria (if more than one position with a given PCN).

## **Eliminating a Position**

# NOTE: Eliminating a position means to "end date" it so that it stops appearing as an approved vacancy.

**Step 1 -** Click in the "Status" window in the "Hiring Status" field, and then click the "**LOV**" icon.

| – Hiring Status — |        |    |
|-------------------|--------|----|
| Status            | Active |    |
|                   |        | K} |

The "Availability Status" window opens.

| Availability Status | × |
|---------------------|---|
|                     |   |
| Find %              |   |
| Availability Status |   |
| Active              |   |
| Eliminated          |   |
| Replaced            |   |
| Frozen              |   |
| Proposed            |   |
| l                   |   |
| (Eind) QK Cancel    |   |

Step 2 - Click "Eliminated", then "OK".

| Availability Status |           | × |
|---------------------|-----------|---|
|                     |           |   |
| Find %              |           |   |
| Availability Status |           |   |
| Active              |           |   |
| Eliminated          |           |   |
| Replaced            |           |   |
| Frozen              |           |   |
| Proposed            |           |   |
|                     |           |   |
| Eind                | OK Cancel |   |

A "Choose an option" window opens.

| O Choose an option:                     |
|-----------------------------------------|
|                                         |
| └──└──└──└──└──└──└──└──└──└── └── └──  |
|                                         |
| Correction Correct existing information |
|                                         |
|                                         |
| 1                                       |
| Undate                                  |
| Step 3 - Click the "Update"             |
| Choose an option:                       |
|                                         |
| (                                       |
| Correction Correct existing information |
|                                         |
|                                         |
|                                         |
|                                         |

The "Position" window now shows a Hiring Status of "Eliminated"

| Position                 |                             |                                        |                                   |                                        |               |                       |                                |          | _ 🗆 🗙         |
|--------------------------|-----------------------------|----------------------------------------|-----------------------------------|----------------------------------------|---------------|-----------------------|--------------------------------|----------|---------------|
| Name                     | e Direc                     | tor of Exec                            | utive Res                         | ources.GS14.XDES                       | 3344.002.0131 | 81.C                  |                                |          |               |
|                          |                             | en                                     |                                   | Under Review                           |               | Approved              | I Future Actions               |          |               |
| Position De              | etails                      | Hiring Info                            | rmation                           | Work Terms                             | Additional D  | etail                 | Budgets                        |          |               |
| Da<br>Organiz<br>Organiz | te Effec                    | Start Date<br>tive Name<br>Type<br>Job | 01-JUL-2<br>Director<br>Single Ir | 2012<br>of Executive Reso<br>incumbent | urces.GS14.X0 | ES344.002<br>Permanei | 2.013181.C<br>nt               | Seasonal |               |
| Organ                    | Job                         | 0201.Hum                               | ian Resol                         | urces Management                       |               | Pr                    | oposed End Da<br>oposed End Da | te       | $\exists    $ |
| ← Hiring S               | Status<br>Status            | Eliminate                              | d                                 | Start Date 22-                         | JUL-2012      | Pi                    | roposed End Da                 | ite      |               |
| Lo<br>Effectiv           | ocation<br>⁄e Dates<br>From | 11001000                               | 11<br>012                         | To                                     |               |                       | Status [<br>Further Info       | Invalid  |               |

### Step 4 - Click "Save" 🇳 icon.

| i 🏷 🕲 i 👰 🎼                              | \$ 🚳 🍓       | 🌾 I 💸      | 10 🛍 🚧 🛱         | 🖉 🗐 🖉             | Ø 🎭 i 🛐 🛅 🐺           | ] [ ?              |
|------------------------------------------|--------------|------------|------------------|-------------------|-----------------------|--------------------|
| Position                                 |              |            |                  |                   |                       | _                  |
| Name Direc                               | tor of Exec  | utive Reso | urces.GS14.XDE   | S344.002.013181.0 | 0                     |                    |
| □ <u>O</u> p                             | en           |            | Under Review     |                   | proved Future Actions | :                  |
| Position Details                         | Hiring Infor | mation     | Work Terms       | Additional Detai  | I Budgets             |                    |
| 5                                        | Start Date   | 01-JUL-20  | )12              |                   |                       |                    |
| Date Effect                              | tive Name    | Director o | f Executive Reso | urces.GS14.X0ES3  | 344.002.013181.C      |                    |
|                                          | Туре         | Single Inc | umbent           | ✓ Pe              | ermanent              | □ <u>S</u> easonal |
| <ul> <li>Organization &amp; .</li> </ul> | Job          |            |                  |                   |                       |                    |
| Organization                             | ACX-1        |            |                  |                   | Proposed End Da       | te 📃               |
| Job                                      | 0201.Hum     | an Resour  | ces Management   | t                 | Proposed End Da       | te                 |
| Hiring Status                            |              |            |                  |                   |                       |                    |
| Status                                   | Eliminate    | k          | Start Date 22    | -JUL-2012         | Proposed End Da       | ite                |
| Location                                 | 11001000     | 1          |                  |                   | Status                | Invalid            |
| Effective Dates<br>From                  | 01-JUL-20    | 12         | To               |                   | Further Info          | [.]                |

In the lower left-hand corner, you will see a message to confirm the transaction has completed.

FRM-40400: Transaction complete: 1 records applied and saved.

You have now eliminated the position from CHRIS.

### Closing the Position Hierarchy Window and Logging Out of CHRIS

**Step 1-** To close the **"Position Hierarchy"** window, click on the **"x" IIII** in the upper right corner of the window.

| Position      |       |                     |                        |                   |                      |   |  |
|---------------|-------|---------------------|------------------------|-------------------|----------------------|---|--|
| Name          | Direc | tor of Executive Re | sources.GS14.XDES      | 344.002.013181.C  |                      |   |  |
|               | □Op   | en                  | □ <u>U</u> nder Review | 🗆 дррг            | roved Future Actions | 3 |  |
| Position Det: | ails  | Hiring Information  | Work Terms             | Additional Detail | Budgets              |   |  |

It will return you to the "Navigator" window.

| 🚳 Naviga | tor - GSA SSO WMT Super User |              |
|----------|------------------------------|--------------|
| Funct    | ions Documents               |              |
| Positi   | ion:Eliminate                |              |
| Elimir   | nate                         |              |
|          | - Position                   | Top Ten List |
|          | Eliminate                    |              |
| 4        | Hierarchy                    |              |
|          | Obligation                   |              |
|          | Customizable Workflow Inbox  |              |
| <b>.</b> | + Processes and Reports      |              |

**Step 2 -** To close the **"Navigator"** window, click on the **"x" I** in the upper right corner of the window.

| 🚳 Naviga | tor - GSA SSO WMT Super User |              | N |
|----------|------------------------------|--------------|---|
| Funct    | ions Documents               |              |   |
| Positi   | ion:Eliminate                |              |   |
| Elimi    | nate                         |              |   |
|          | - Position                   | Top Ten List |   |
|          | Eliminate                    |              |   |
| 4        | Hierarchy                    |              |   |
|          | Obligation                   |              |   |
|          | Customizable Workflow Inbox  |              |   |
| 4        | + Processes and Reports      |              |   |

#### A "Caution" window will appear.

| 🖸 Cautio | on                        | ×          |
|----------|---------------------------|------------|
| ⚠        | Exit Oracle Applicat      | ions?      |
|          | QK Cance                  | I)         |
| Step 3 · | - Click the " <b>OK</b> " | OK button. |
| 🖸 Cautio | on                        |            |
|          |                           |            |
| ⚠        | Exit Oracle Applicat      | ions?      |

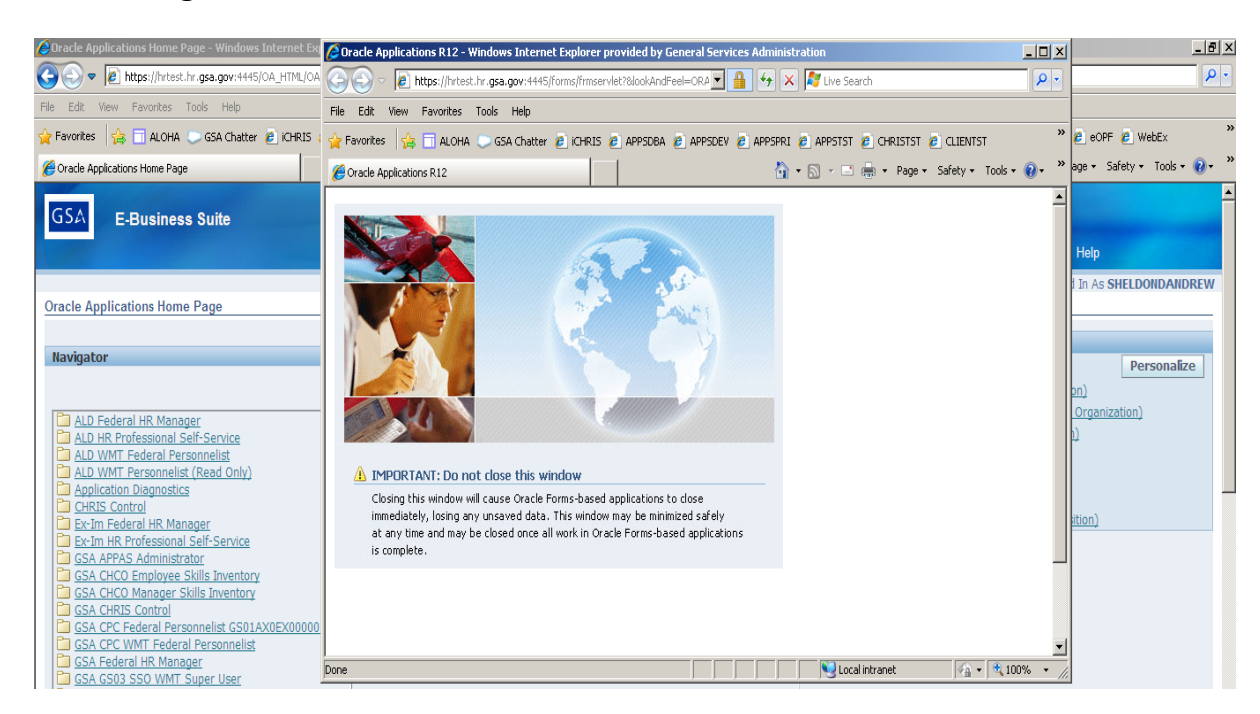

The "Navigator" window will close.

**Step 4 –** To close the remaining Oracle windows, click on the "**x**" **EII** in the upper right corner of each window.

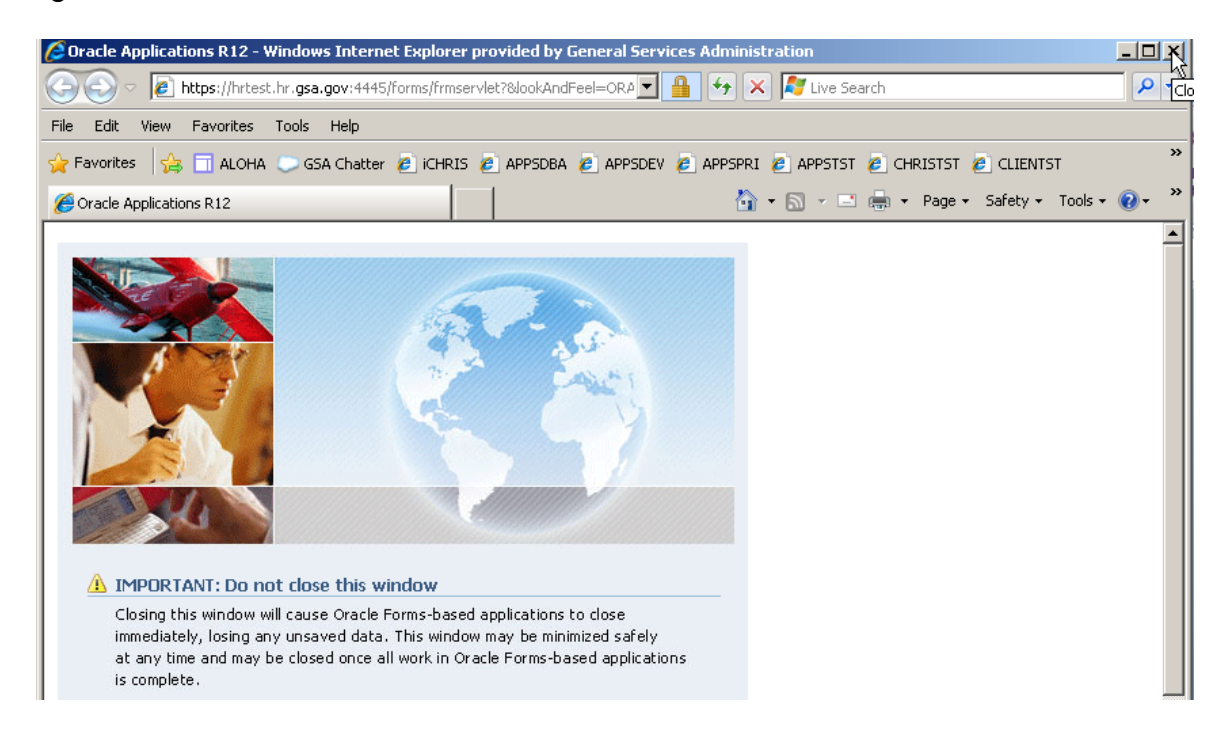

#### Step 5 - Click "Logout" to logout of CHRIS.

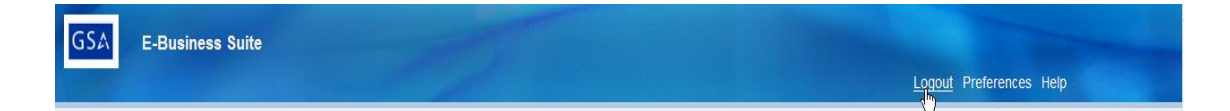